### **ZOOM** для преподавателей (инструкция)

Zoom - это платформа для проведения интернет-занятий и конференций. Во всем мире многие преподаватели, спикеры и учащиеся используют ее для дистанционного обучения.

Организовать онлайн-лекцию может любой преподаватель, создавший учетную запись. Бесплатная учетная запись позволяет проводить видеоконференцию длительностью 40 минут.

К лекции может подключиться любой слушатель, имеющий ее идентификатор или ссылку на нее. Вы можете запланировать занятие заранее и сделать повторяющуюся конференцию, чтобы ваши занятия постоянно начинались в определенное время.

Zoom позволяет преподавателю вести лекцию с включенной камерой, аудио связью, демонстрацией своего экрана (или отдельного окна, части экрана и т.п.) и использовать встроенную интерактивную доску. Кроме того, преподаватель может контролировать подключение и отключение микрофонов слушателей – это удобно, если во время проведения лекции вам необходима тишина. Но мы рекомендуем предупредить слушателей о принудительном отключении. В этом случае вопросы от конференции. слушателей ΒЫ можете читать В чате Можно настроить автоматическую запись лекции, чтобы слушатели, которые не смогли «присутствовать» на занятии, посмотрели лекцию в удобное для них время.

Разумеется, это далеко не все функции Zoom. Сейчас мы не будем говорить о распределении слушателей на удобные группы, в отдельные комнаты, где они будут общаться только друг с другом, не будем говорить и о виртуальном фоне и о других дополнительных функциях, т.к. их используют далеко не все.

## Подготовка к обучению в Zoom

Перед началом обучения с помощью программы Zoom необходимо проверить, всё ли готово:

1. До начала занятия стоит подготовить свое рабочее место: компьютер или ноутбук, на котором вы будете проводить вебинар, камеру, наушники с гарнитурой или отдельно микрофон.

2. Веб-камера необходима с вашего компьютера или ноутбука, чтобы периодически переключаться с показа презентации на общение со слушателями, когда вас самого видно. Это повышает вовлеченность слушателей в занятия.

3. С рабочего стола вашего ноутбука или компьютера лучше убрать любые файлы и документы, которые нежелательно показывать слушателям, закрыть все посторонние окна. Так как вы будете расшаривать экран для показа презентации. И можно случайно показать и свой рабочий стол (если вы демонстрируете весь экран).

4. Запись лекции должна вестись автоматически, если не сделать свои вашем ПК. папке: C:\Users\Имянастройки. сохранится на В то она **пользователя Documents Zoom**. Тогда вам нужно убедиться, что на диске С есть свободное место – минимум 1ГБ. В настройках программы можно установить автоматическую запись в облако. Чтобы попасть в настройки нужно в главном окне программы нажать на иконку шестеренки, выбрать пункт «Запись» и выбрать то, что вам нужно (рисунок 1). Расширенные настройки можно сделать в браузере, войдя в свой аккаунт (рисунок 1 – кнопка «Управление»)

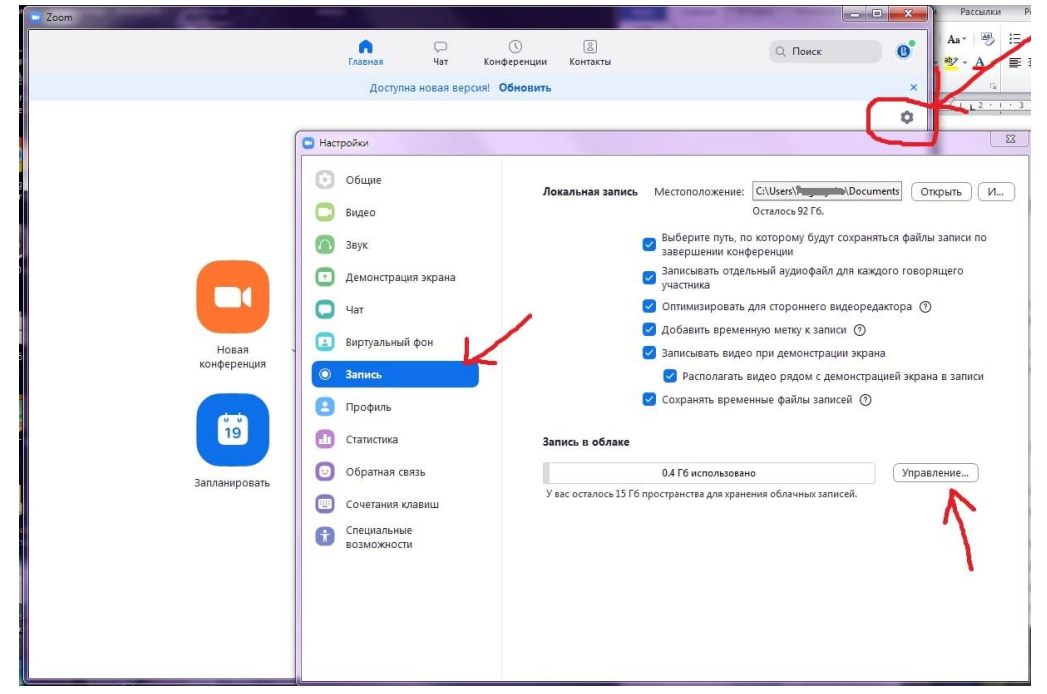

Рисунок 1 – Настройки программы, запись лекции

5. Не проводите вебинар через мобильный интернет, лучше вести лекции из дома, где стабильная связь.

6. Перед началом занятия (за 15 мин. до начала вебинара) обязательно проверьте свои устройства: хорошо ли все слышно и видно, не нужно ли что-то поменять.

## Онлайн-лекции в ZOOM: рекомендации преподавателю

При проведении лекций в режиме онлайн преподавателю мы рекомендуем учесть следующие моменты:

1. Не стоит читать текст со слайдов. Слушатели и так видят его на экране.

2. Демонстрируйте дополнительные материалы (по возможности): документы, таблицы, изображения, видео и т.д. Это создаст разнообразие и будет способствовать вовлечению слушателей в учебный процесс.

3. Стоит делить информацию на логические блоки, чтобы были четкие рамки. На переходе между темами стоит акцентировать внимание слушателей.

4. Лучше избегать монотонности, говорить эмоционально, но без активных движений в кадре, т.к. изображение может передаваться с задержкой, что может вызвать раздражение слушателей.

5. Использование анимации на слайдах может "оживить" вашу презентацию. Если очно она только отвлекает, то в вебинаре даст бонус. Аналогично с рисованием на экране или указателем мышки.

6. Самостоятельные действия: можно предложить всем открыть ссылку на вашу таблицу или загуглить что-то в сети.

## Как скачать, настроить и начать работу с ZOOM для WINDOWS

# 1. При первом запуске программы рекомендуется заходить в Zoom за 15-20 минут до начала занятия.

2. Если программа еще не установлена на ваше устройство, тогда скачивайте ее с сайта: <u>https://zoom.us/download</u>

3. Запускайте скачанный файл (рисунок 2).

**С** ZoomInstaller.exe *Рисунок 2: приложение Zoom* 

4. Дождитесь появления окна программы (рисунок 3).

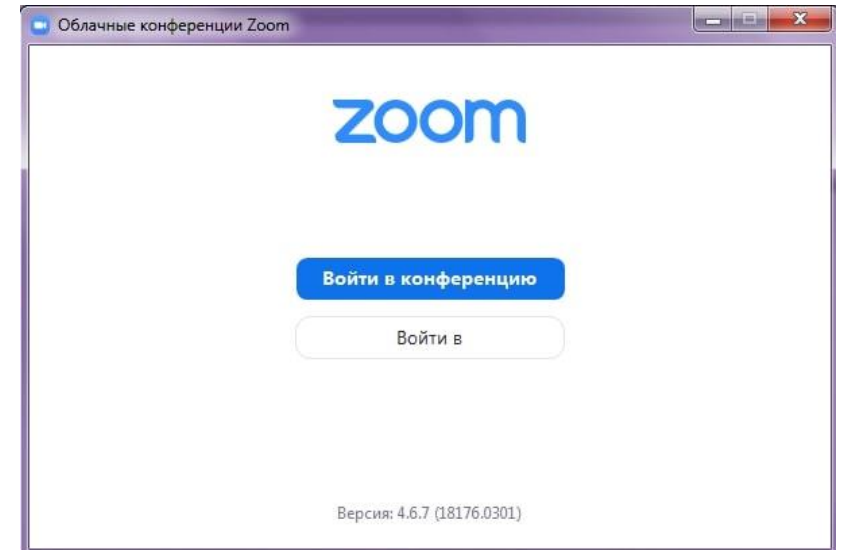

Рисунок 3: приложение Zoom (Версия может отличаться)

5. Нажмите на белую кнопку **«Войти в»**, на следующем экране (рисунок 4) введите информацию:

В поле «Укажите ваш адрес электронной почты»: введите e-mail вашего акаунта.

В поле «Введите пароль»: введите ваш пароль.

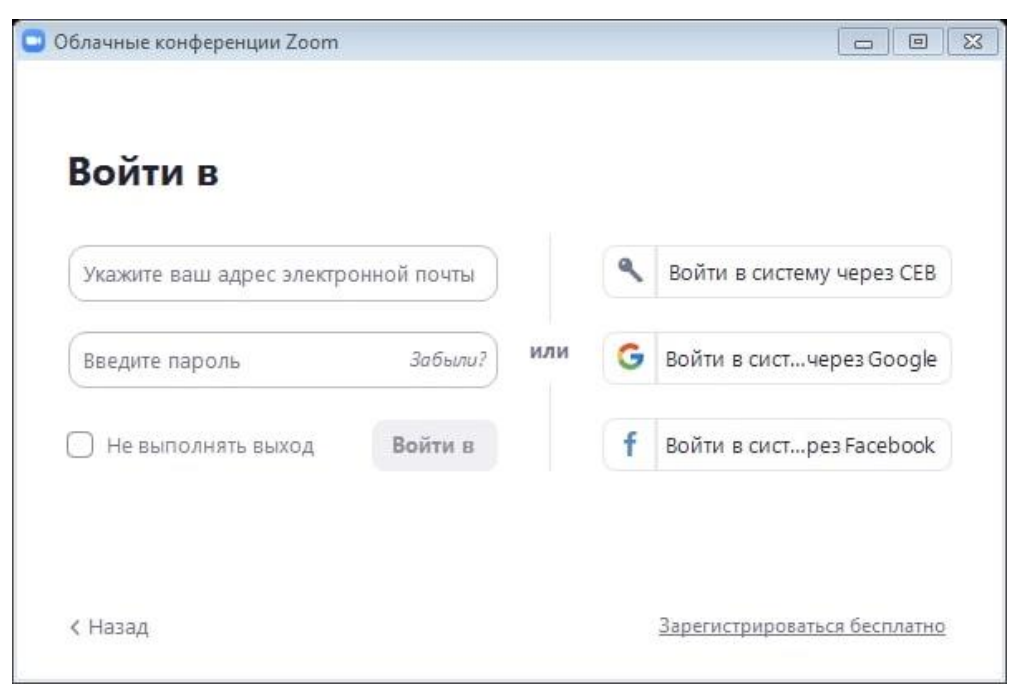

Рисунок 4: Окно входа в аккаунт Zoom

После, снова нажмите кнопку «Войти в» (после ввода эл. почты и пароля она станет синей).

6. Перед вами – главное окно программы Zoom, если у вас еще нет запланированных конференций, вы увидите окно, как на рисунке 5, если же есть мероприятие на текущий день, то оно будет в списке запланированных (рисунок 6), в этом случае для подключения к ней просто нажмите синюю кнопку «Начать» (рисунок 6).

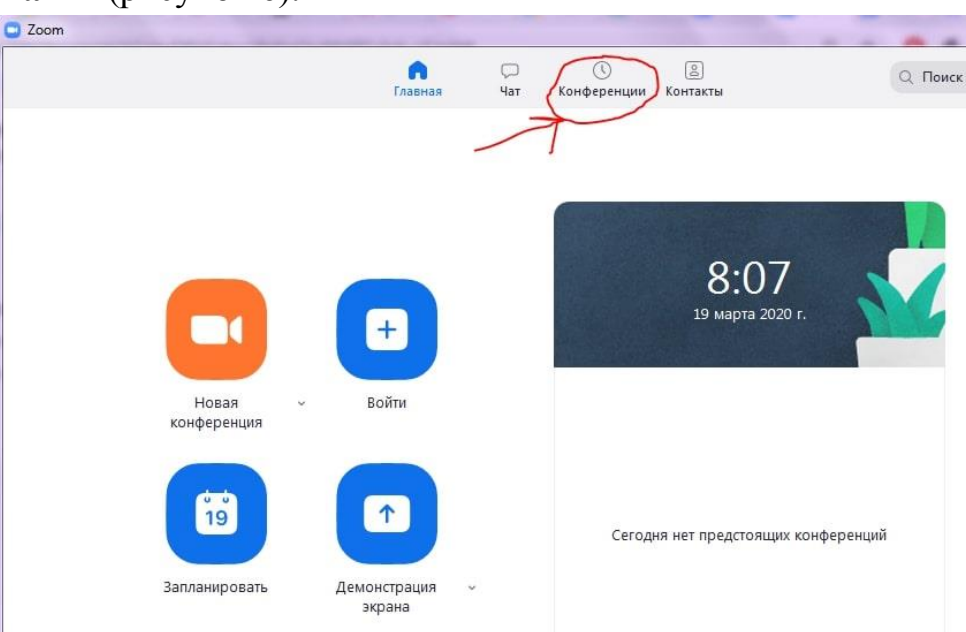

Рисунок 5: Главное окно программы Zoom

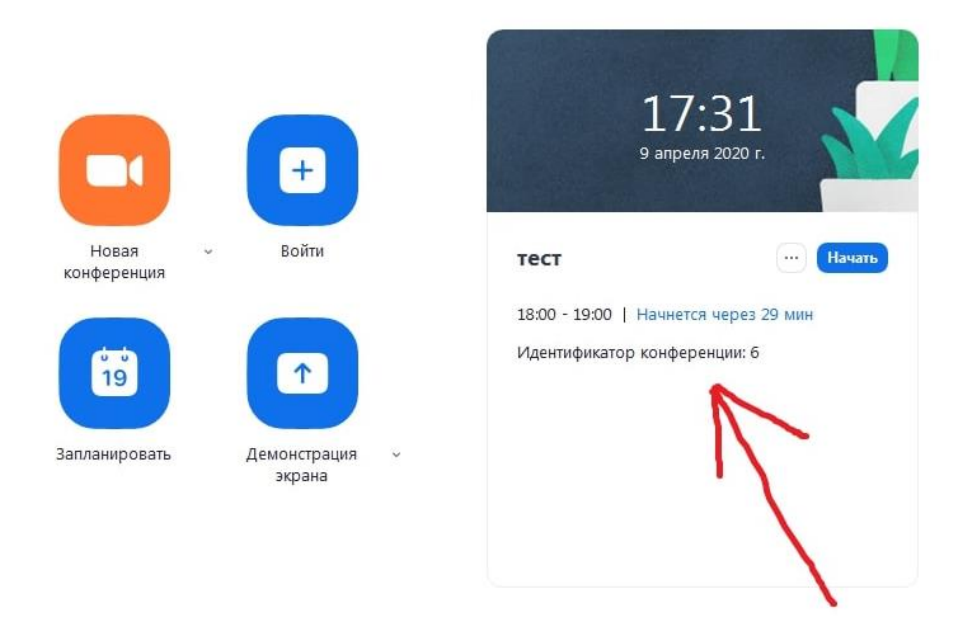

Рисунок 6: Главное окно программы (есть запланированная конференция)

7. Если запланированных конференция нет. то переходите В меню «Конференции» (рисунок 5), перед вами новое окно (рисунок 7). Если нажать на первую конференцию - «Мой личный идентификатор конференции», то вы увидите 10-тизначный номер - именно по нему слушатели смогут подключаться к вашим лекциям. Если вы еще не создавали конференцию (или 1-й раз запустили программу), то в списке будет только одна - «Мой личный идентификатор конференции». В этом случае вам нужно создать новое занятие: нажмите на плюс, пунктом «Записано» (рисунок 7) выберите рядом с И первый пункт - «Запланировать конференцию».

Если в списке уже есть запланированное занятие или вы уже делали настройку, выберите нужное мероприятие и нажмите «Начать», в этом случае следующие пп. **8-10** (создание конференции) вы можете пропустить.

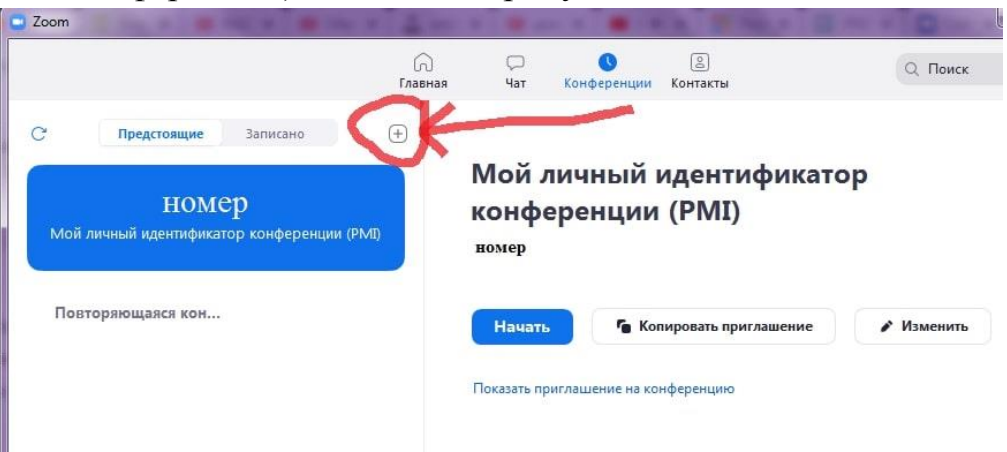

Рисунок 7: Окно «Конференции»

8. В открывшемся, окне заполните информацию как на рисунке 8. Введите название конференции, далее - выберите пункты:

### 1) «Повторяющаяся конференция».

2) «Идентификатор персональной конференции» (если вы не планируете больше создавать повторяющиеся конференции на этом аккаунте, если же планируете, тогда выберите первый пункт - «Создать автоматически»).

3) Пароль устанавливать необязательно, но при необходимости - можете ввести.

4) Видеоизображение организатора и участников - «Вкл».

5) «Звук телефона и компьютера».

6) Календарь - выбирайте по желанию.

После этого нажмите на пункт «Расширенные параметры», заполните данные так же, как на рисунке 9. Если вы не планируете вести запись лекции, то можете убрать галочку с последнего пункта. Если вам наиболее удобна запись в облако, а не на ваш ПК, то в последнем пункте отметьте второй вариант - «В облако».

После заполнения всей информации, нажмите на кнопку «Запланировать». Теперь в списке конференций появилась новая, только что вами созданная. По ее идентификатору/ссылке (и паролю, если вы его создали), к конференции и будут подключаться слушатели.

| Zoom               | Запланировать конференцию                                               |       |   |
|--------------------|-------------------------------------------------------------------------|-------|---|
|                    | Запланировать конференцию                                               | Поиск | 6 |
| С Предстоящи       | Тема                                                                    |       |   |
|                    | Название                                                                |       |   |
|                    | 🕑 Повторяющаяся конференция                                             |       |   |
| Мой личный идентиф | Не забудьте отметить повторение в своем календарном приглашении         |       |   |
| _                  | Идентификатор конференции                                               |       |   |
| Повторяющаяся ко   | 🔘 Создать автоматически 🛛 🧿 Идентификатор персональной конференции      | енить |   |
|                    | Пароль                                                                  |       |   |
|                    | Требуется пароль конференции                                            |       |   |
|                    | Видеоизображение<br>Организатор: О Вкл. О Выкл. Участники: О Вкл. Выкл. |       |   |
|                    | Звук                                                                    |       |   |
|                    | 🔿 Телефон 🔷 Звук компьютера 🔕 Звук телефона и компьютера                |       |   |
|                    | Набрать номер из США Редактировать                                      |       |   |
|                    | Календарь                                                               |       |   |
|                    | O Outlook O Google Календарь О Другие календари                         |       |   |
|                    | Расширенные параметры 🤟                                                 |       |   |
|                    | Запланировать Отмена                                                    |       |   |

Рисунок 8: Настройка новой конференции

| J B       | кл. зал ожидания                                                                         |
|-----------|------------------------------------------------------------------------------------------|
| В         | ключить вход раньше организатора                                                         |
| ) B       | ыключать звук участников при входе                                                       |
| Ко        | гда вы запланируете эту конференцию, измененные здесь настройки будут применены ко<br>ем |
| заг<br>ть | лланированным конференциям с идентификатором персональной конференции. Отмени изменение  |
| N         | 1огут подключаться только авторизованные пользователи: Вход в Zoom                       |
| A         | втоматически записывать конференцию                                                      |
| (         | 🔾 Локально 🔘 В облако                                                                    |
| А         | льтернативные организаторы:                                                              |
| (         | Пример: john@company.com;peter@school.edu                                                |
| 3         |                                                                                          |

Рисунок 9: Настройка новой конференции

9. Теперь, выберите в списке созданную вами конференцию. Нажмите на кнопку «Копировать приглашение» (рисунок 10). Теперь вы можете переслать его для ваших слушателей, чтобы они смогли подключиться к лекции. Как только вы нажмете на кнопку «Начать» - ваша конференция сразу запустится.

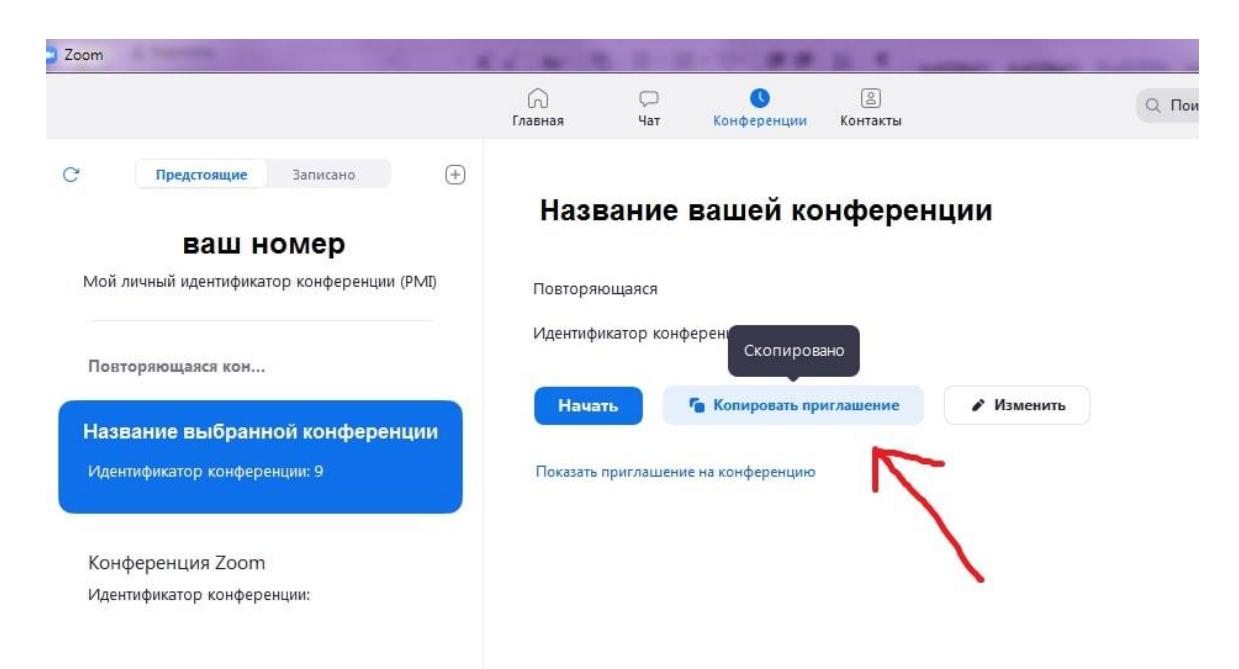

Рисунок 10: Копировать приглашение

10. Перед вами окна записи и входа в аудиоконференцию (рисунок 11). Выберите пункт «Проверить динамик и микрофон».

|                     | (с)<br>Главная               | 🖵 🕚 🖹<br>Чат Конференции Контакты | С. Поиск                                                                    | С С Редактир                |
|---------------------|------------------------------|-----------------------------------|-----------------------------------------------------------------------------|-----------------------------|
| Предстоящи 🖸 Иденти | ификатор участника Zoom Иден | тификатор конференции:            |                                                                             |                             |
| 773-                |                              | Говорит:                          | 1                                                                           |                             |
| Мой личный идентиф  |                              | ſ                                 | <ul> <li>Выберите ОДИН из параметров аудиоконферень</li> </ul>              | цсвязи                      |
|                     | Тема конференции:            | Конференция Zoom и                | Телефонный вызов                                                            | Звук компьютера             |
| повторяющаяся кс    | Организатор:                 |                                   |                                                                             |                             |
| c :                 | URL приглашения:             | https://zoom.us/j/                | P                                                                           |                             |
| Идентификатор конс  |                              | Копировать URL                    | Проверить динамик и м                                                       | икрофон                     |
| Keudopouuus 7       | Идентификатор участни        | ka:                               |                                                                             |                             |
| Идентификатор конс  |                              |                                   |                                                                             |                             |
|                     |                              |                                   | <ul> <li>Автомалически входить в аудиоконференці<br/>конференцию</li> </ul> | ию с компьютера при входе в |
|                     | $\mathbf{A}$                 |                                   |                                                                             |                             |
|                     | Войти в<br>аудиоконференцию  | Демонстрация экрана               | Пригласить других<br>участников                                             |                             |
|                     |                              |                                   | The of SECONDENS                                                            |                             |
|                     |                              |                                   |                                                                             |                             |
|                     |                              | _^_ <b>≛</b> +                    | A ***                                                                       |                             |
|                     |                              |                                   | Завершить конференцин                                                       | 9                           |

Рисунок 11: Первоначальная настройка

11. Проведите простую настройку (2 шага, рисунки 12 и 13). Убедитесь, что настройка проведена верно (рисунок 14), после чего нажмите **«Войти с использованием звука компьютера»**, снова нажмите **«Войти с использованием звука компьютера»**, рисунок 11).

| 0 8                                     | Говорит:                                               |                                         |
|-----------------------------------------|--------------------------------------------------------|-----------------------------------------|
| Тема конференции:                       | Проверка динамика                                      |                                         |
| Организатор:                            | Слышите ли вы р                                        | рингтон?                                |
| URL приглашения:                        | Да                                                     | Нет                                     |
| Идентификатор участні                   | Динамик 1: Динамики (VIA HD Au<br>Выходной<br>уровень: | dio) ~                                  |
|                                         |                                                        |                                         |
| Войти в<br>аудиоконференцию             | Демонстрация экрана                                    | Пригласить других<br>участников         |
|                                         |                                                        |                                         |
| Войти в аудиоконференцию Включить видео | Пригласить Демонстрация экрана                         | •••• Завершить конференцию<br>Подробнее |

Рисунок 12: Первоначальная настройка

| Тема конференции:<br>Организатор:<br>URL приглашения: | Проверка микрофона.<br>Скажите что-нибудь и подо<br>ли вы воспроизве<br>Да | ∞<br>ждите, слышите<br>дение? |
|-------------------------------------------------------|----------------------------------------------------------------------------|-------------------------------|
| Идентификатор участні                                 | Микрофон 1: Микрофон (VIA HD Aud<br>Входной<br>уровены                     | io) v                         |
| войти в                                               | Лемонстрация экрана                                                        | Пригласить других             |

Рисунок 13: Первоначальная настройка

| 0                             | Говорит:                                                           |                                       |
|-------------------------------|--------------------------------------------------------------------|---------------------------------------|
| Тема конференции:             | Динамик и микрофон в                                               | ©<br>в порядке                        |
| URL приглашения:              | Динамикс Динамики (VIA HD Audic<br>Микрофон: Микрофон (VIA HD Audi | o)<br>io)                             |
| Идентификатор участ           | Ни Войти с использованием звука ко                                 | мпьютера                              |
| Войти в аудиоконференцию      | Семонстрация экрана                                                | Пригласить других<br>участников       |
| По С Войти в аудиоконференцию | самонстрация экрана                                                | •••• Завершить конференци<br>одробнее |

Рисунок 14: Настройка завершена

12. В случае появления окна с предупреждением (рисунок 15), нажмите «Войти в аудиоконференцию». При следующих входах в конференцию с того же устройства повторно производить настройку больше не будет нужно.

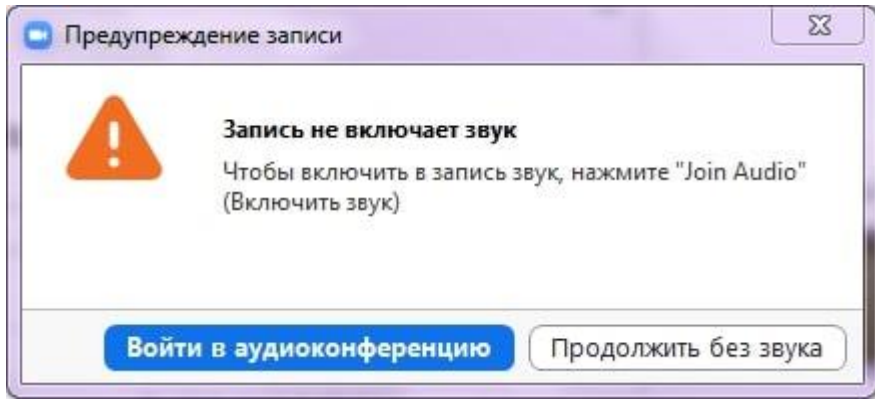

Рисунок 15: Окно предупреждения

13. Подождите пока к конференции подключатся слушатели. До начала лекции вы можете пообщаться с ними. Откройте первый слайд презентации.

14. Убедитесь, что иконки микрофона и видео не перечеркнуты, т.е. вас видно и слышно (рисунок 16). Когда все будут готовы к началу лекции, нажмите на панели внизу экрана конференции, всплывающей при наведении на нее курсора, зеленую кнопку «Демонстрация экрана» (рисунок 16).

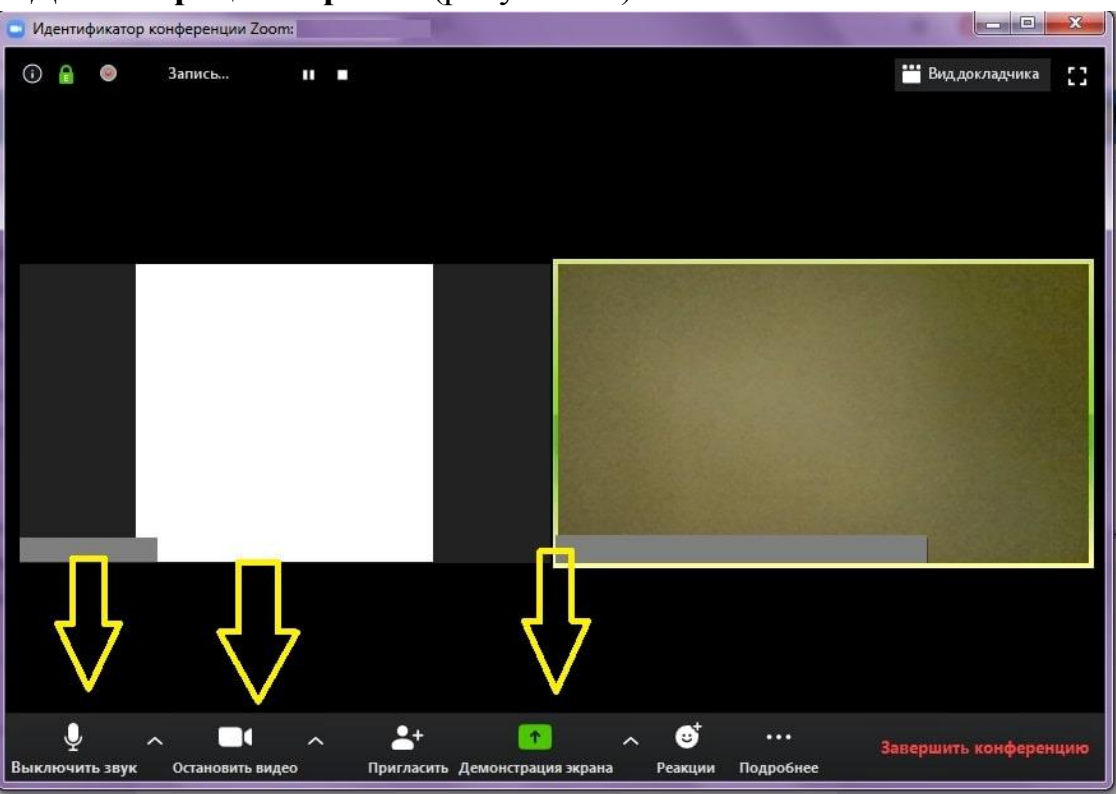

Рисунок 16: «Демонстрация экрана»

15. Выберите подходящий вариант. Рекомендуется либо «Экран», либо приложение, в котором открыта презентация лекции. Нажмите кнопку «Совместное использование» (рисунок 17).

|                                                                                                    | Базовый Расшир  | енные Файлы           |  |
|----------------------------------------------------------------------------------------------------|-----------------|-----------------------|--|
|                                                                                                    |                 |                       |  |
| Annual Annual An | 1               | Ţ.                    |  |
|                                                                                                    |                 |                       |  |
| Экран                                                                                                    | Доска сообщений | iPhone/iPad           |  |
|                                                                                                    |                 |                       |  |
|                                                                                                    |                 | 🗶 Отображать все окна |  |
| W                                                                                                    |                 |                       |  |
|                                                                                                    |                 |                       |  |
|                                                                                                    |                 |                       |  |
|                                                                                                    |                 |                       |  |
|                                                                                                    |                 |                       |  |
|                                                                                                    |                 |                       |  |

Рисунок 17: «Демонстрация экрана»

16. Демонстрация лекции началась, теперь всплывающее меню находится наверху экрана. Перед тем, как вы начнете, подведите курсор мыши к верхней части экрана вашего устройства, на всплывающей панели нажмите на кнопку **«Управлять участниками»** (рисунок 18).

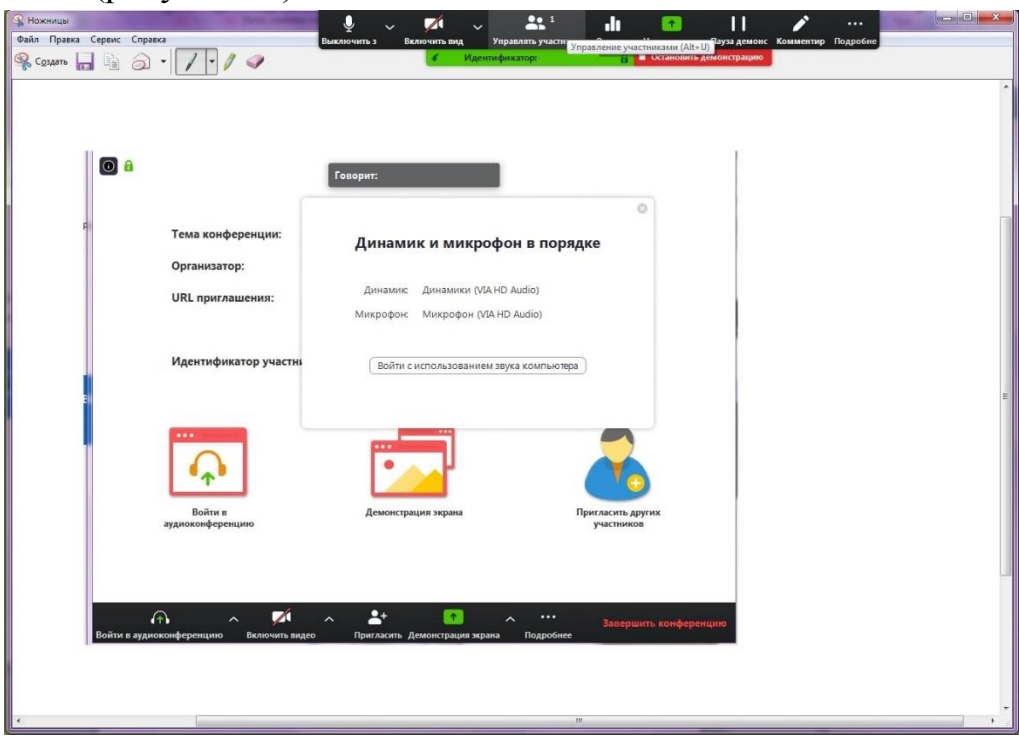

Рисунок 18: Управлять участниками

17. В открывшемся окне вы увидите список участников конференции. При необходимости, нажмите внизу этого окна кнопку **«Выключить звук для всех»**, чтобы отключить микрофон у слушателей (рисунок 19), т.к. посторонние звуки могут мешать проведению онлайн-лекции. Если позже возникнет необходимость включить звук, нажмите рядом на кнопку **«Включить звук для всех»**. В открывшемся окне подтверждения нажмите **«Да»**, убедитесь, что пункт **«Разрешить участникам включать свой звук»** не выбран (рисунок 20).

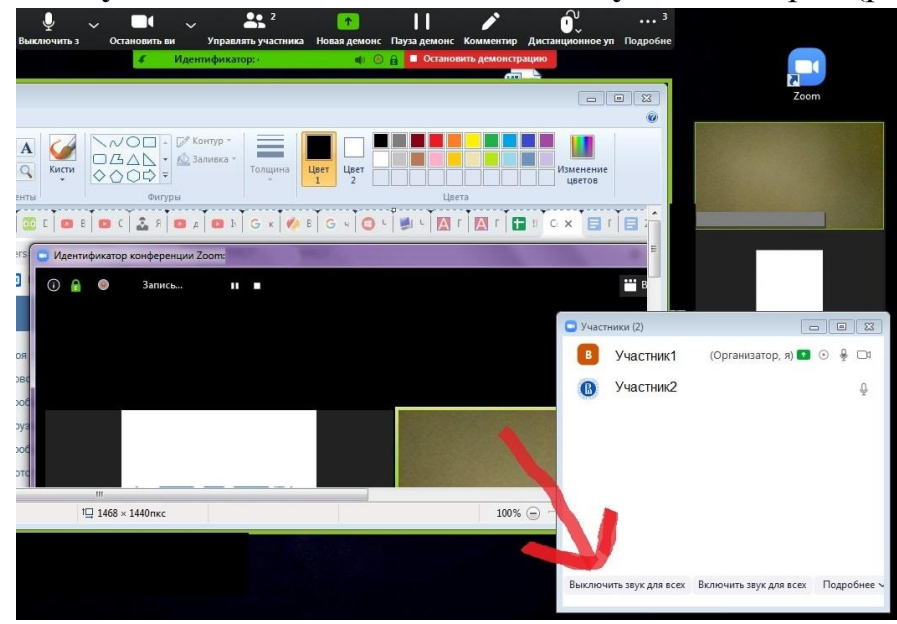

Рисунок 19: Выключить звук для всех

18. Рекомендуем оставить окно со списком участников открытым. Во время лекции у слушателей могут появляться вопросы, которые они будут писать в чате конференции. Обратите внимание на то, что в окне участников, рядом с именем слушателей, которые написали вопросы в чате, появится иконка с синей рукой. На камере слушателя тоже будет видна эта иконка (рисунок 20).

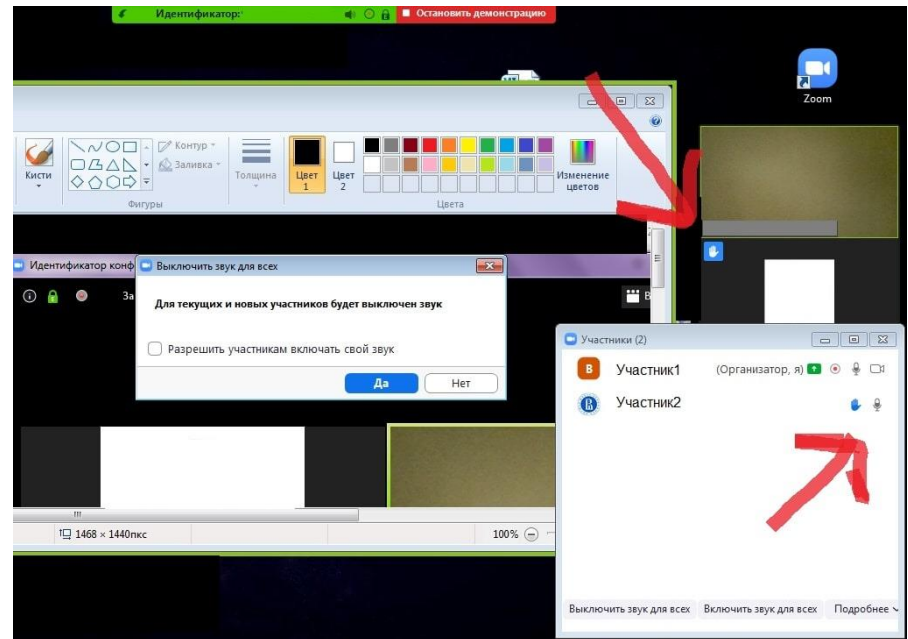

Рисунок 20: Выключить звук для всех, у этого слушателя вопрос

19. Если в чате что-то будет написано, вы увидите уведомление об этом на верхней панели - кнопка «... Подробнее» загорится оранжевым цветом (это означает, что в чате есть текст, который вы еще не прочитали). Для того чтобы прочитать чат, на панели нажмите на кнопку «... Подробнее», выберите пункт «Чат» (рисунок 21), откроется новое окно, в котором вы увидите все сообщения (рисунок 22).

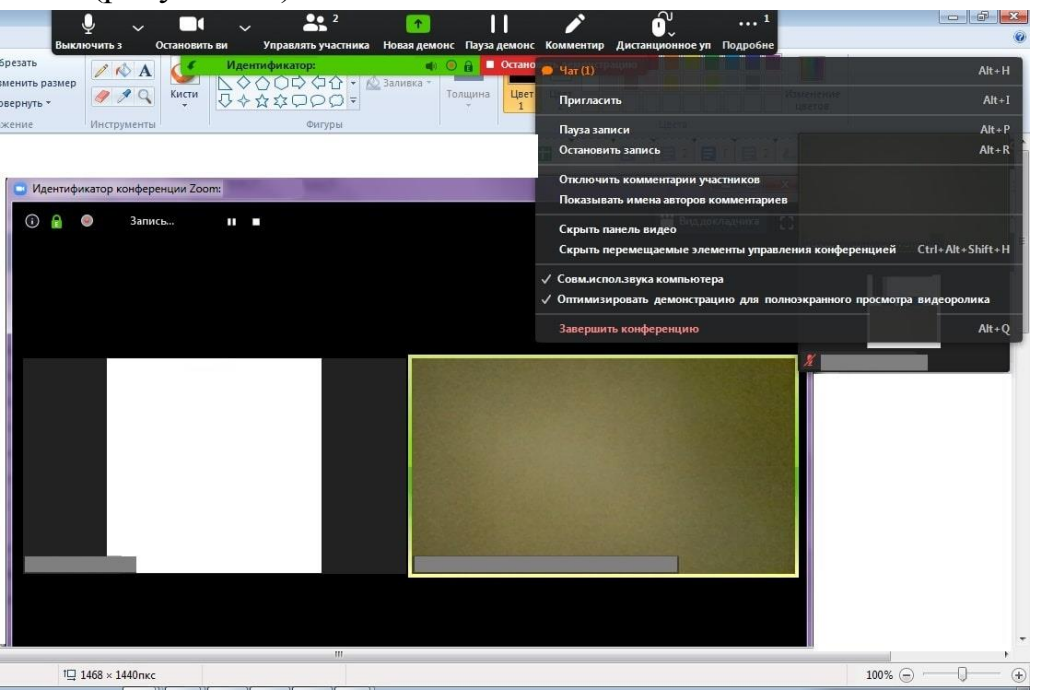

Рисунок 21: В чате есть одно (1) непрочитанное сообщение

Пожалуйста, если вы заметили, что у кого-то появился вопрос, но планируете посмотреть его позже, скажите об этом слушателям.

| • Групповой чат Zoom<br>От Участник1 кому Все:<br>привет<br>Привет<br>да |          | Изменцве | пение<br>тов                       |                                          |
|--------------------------------------------------------------------------|----------|----------|------------------------------------|------------------------------------------|
|                                                                          |          | S Yyact  | ники (2)<br>Участник1<br>Участник2 | — — — 🔀<br>(Организатор, я) 💿 🌻 🗅<br>👂 🍨 |
| Кому: Все ✓<br>Введите здесь сообщение                                   | 🖰 Файл 🔛 |          |                                    |                                          |

Рисунок 22: Окно чата

20. После окончания лекции нажмите красную кнопку «Остановить демонстрацию» (верхняя панель, рисунок 23), попрощайтесь со слушателями, после чего нажмите «Завершить конференцию» (нижняя панель) – рисунок 24.

| y ~ ∎ ~ <b>*</b>                      | 2 💽 🚺                             | ľ             | <u> </u>          | ••• 5               |                 |     |
|---------------------------------------|-----------------------------------|---------------|-------------------|---------------------|-----------------|-----|
| слючить з Остановить ви Управлять уча | астника Новая демонс Пауза демонс | Комментир     | Дистанционное у   | и Подробне          |                 |     |
| . 4 Идентификатор:                    | 🔹 🛇 🔒 🗖 Остано                    | вить демонстр | рацию             |                     |                 |     |
|                                       |                                   | Остановить т  | рансляцию (Alt+S) |                     |                 |     |
|                                       |                                   |               |                   |                     | 20              | oom |
|                                       |                                   |               |                   |                     |                 |     |
| Кисти<br>Кисти<br>Фигуры              |                                   |               | Изменение цветов  |                     |                 |     |
|                                       |                                   |               |                   |                     |                 |     |
| Идентификатор конференции Zoom:       |                                   |               |                   | Sec. 1              |                 |     |
| 🛈 🔒 🎯 Запись 🖬 🔳                      |                                   |               |                   | В                   |                 |     |
|                                       |                                   | 🖸 Участн      | ики (2)           |                     |                 |     |
|                                       |                                   | в             | Участник1         | (Организатор, я)    |                 |     |
|                                       |                                   | 8             | Участник2         |                     | ₽ ₽             |     |
|                                       |                                   | -             |                   |                     |                 |     |
| m.                                    |                                   |               |                   |                     |                 |     |
| †Ц 1468 × 1440пкс                     |                                   |               |                   |                     |                 |     |
|                                       |                                   |               |                   |                     |                 |     |
|                                       |                                   | Выключи       | ть звук для всех  | Включить звук для в | сех Подробнее ~ |     |

Рисунок 23: «Остановить демонстрацию»

| тентификатор конференции 2001.                                         | and the second second se |                                 |
|------------------------------------------------------------------------|----------------------------------------------------------------------------------------------------|---------------------------------|
| <b>e</b>                                                               | Говорит: ВШБИ НИУ ВШЭ                                                                                                    |                                 |
| Тема конференции:                                                      | Конференция Zoom                                                                                                    |                                 |
| Организатор:                                                           |                                                                                                    |                                 |
| URL приглашения:                                                       | https://zoom.us/j/                                                                                                    |                                 |
|                                                                        | Копировать URL                                                                                                    |                                 |
| Идентификатор участника                                                | r: 1:                                                                                                    |                                 |
| Войти в<br>войти в<br>аудиоконференцию<br>Звук компьютера<br>подключен | <b>Демонстрация экрана</b>                                                                                                    | Пригласить других<br>участников |

Рисунок 24: «Завершить конференцию»

21. В следующем окне нажмите «Завершить конференцию для всех», чтобы выйти вместе со всеми слушателями (рекомендовано) или «Выйти из конференции», чтобы выйти самостоятельно, в этом случае каждый слушатель завершит свой сеанс сам (рисунок 25).

| Идентификатор конференции                               | Zoom:                                                                                                    |             |
|---------------------------------------------------------|----------------------------------------------------------------------------------------------------|-------------|
| 0                                                       | Говорит: ВШБИ НИУ ВШЭ                                                                                                    |             |
| Тема конф                                               | <ul> <li>Завершить конференцию или выйти из конференции?</li> </ul>                                                            |             |
| Организато                                              | Чтобы обеспечить продолжение этой конференции, назначьте организатора, прежде чем нажать Leave Meeting (Выйти из конференции). |             |
| URL пригла                                              | 🗌 Я хотел бы отправить обратную связь Zoom                                                                                     |             |
| Идентифик                                               | Завершить конференцию для всех Выйти из конференции Отмена                                                                     |             |
| Войти в<br>аудиоконферени<br>Звук компьюте<br>подключен | ра<br>демонстрация экрана<br>цию<br>гра                                                                                        | ¢           |
| Выключить звук Включить                                 | авершить демонстрация экрана Подробнее                                                                                         | конференцию |

Рисунок 25: Выход из конференции

22. Если в настройках конференции был выбран пункт автоматической записи «Локально» (на ПК), перед вами появится окно «Converting». Дождитесь окончания процесса сохранения записи (рисунок 26), не закрывайте программу до окончания процесса.

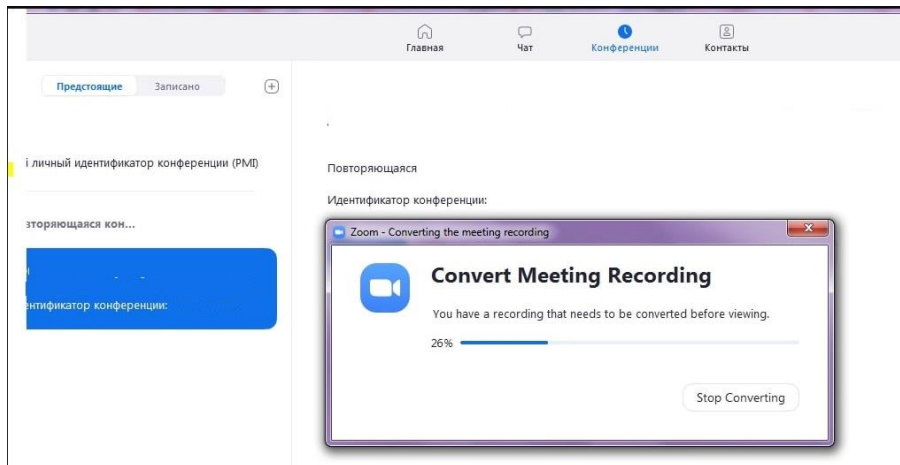

Рисунок 26: Сохранение записи лекции

23. Перейдите в окно **«Конференции»**, **«Записано»** (рисунок 27). Нажмите кнопку **«Преобразовать»**, дождитесь окончания процесса. Нажмите кнопку **«Открыть»**, в папке лежат файлы с записью лекции.

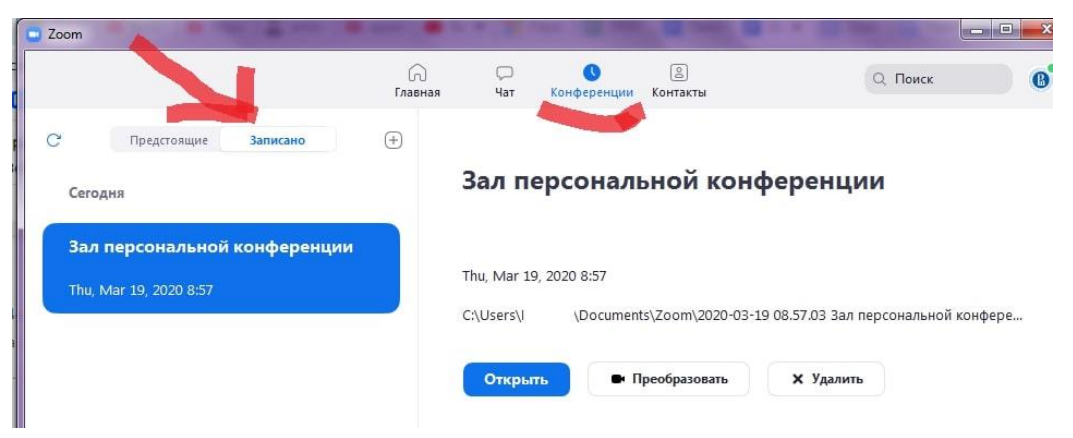

Рисунок 27: Запись лекции

24. Нажмите на иконку наверху, с правой стороны экрана. Выберите пункт «Выход» (рисунок 28). На этом все.

|                                                               | (л)<br>Главная | Чат                          | <b>С</b><br>Конференции | <u>В</u><br>Контакты | Q Поиск                                                                           |                                |
|---------------------------------------------------------------|----------------|------------------------------|-------------------------|----------------------|-----------------------------------------------------------------------------------|--------------------------------|
| 7 Предстоящие Записано<br>Сегодня                             | +              | <mark>Зал пе</mark> р        | осоналі                 | ьной конф            | юнал<br>@mail.ru<br>ப Добавить личную :                                           | <b>тьная версия</b><br>заметку |
| <b>Зал персональной конференции</b><br>Thu, Mar 19, 2020 8:57 |                | Thu, Mar 19, 2<br>C:\Users\I | 2020 8:57<br>\Document  | s\Zoom\2020-03-19    | <ul> <li>Настройки</li> <li>Доступно</li> <li>Нет на месте</li> </ul>             |                                |
|                                                               |                | Открыть                      | •                       | реобразовать         | <ul> <li>Не беспокоить</li> <li>Мой профиль</li> </ul>                            | >                              |
|                                                               |                |                              |                         |                      | Попробовать популярн<br>Справка<br>Проверить наличие обн<br>Переключиться на кних | ные функции<br>><br>новлений   |
|                                                               |                |                              |                         |                      | Переключить учетную з                                                             | апись                          |

Рисунок 28: Выход из программы

## **ZOOM:** лайфхаки для преподавателей

Для преподавателей, которые только начинают знакомство с Zoom, у нас припасено несколько лайфхаков.

В левом нижнем углу панели рядом с камерой нажимаем на треугольник, выбираем настройки видео, ставим галочку напротив пункта "подправить мой внешний вид". Тогда изображение будет с мягким фокусом, добавляя небольшое размытие в тона кожи и разглаживая морщины, пятна и другие небольшие недостатки.

И если у вас как на рисунке не проставлена галочка рядом с включить режим HD, то даже с хорошей веб-камерой вы можете удивляться низкому качеству. Лучше эту галочку проставить.